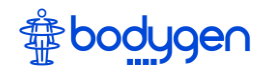

😰 🌆 .il 88% 🖿

Q :

5

오디오 파일

APK 설치 파일

<

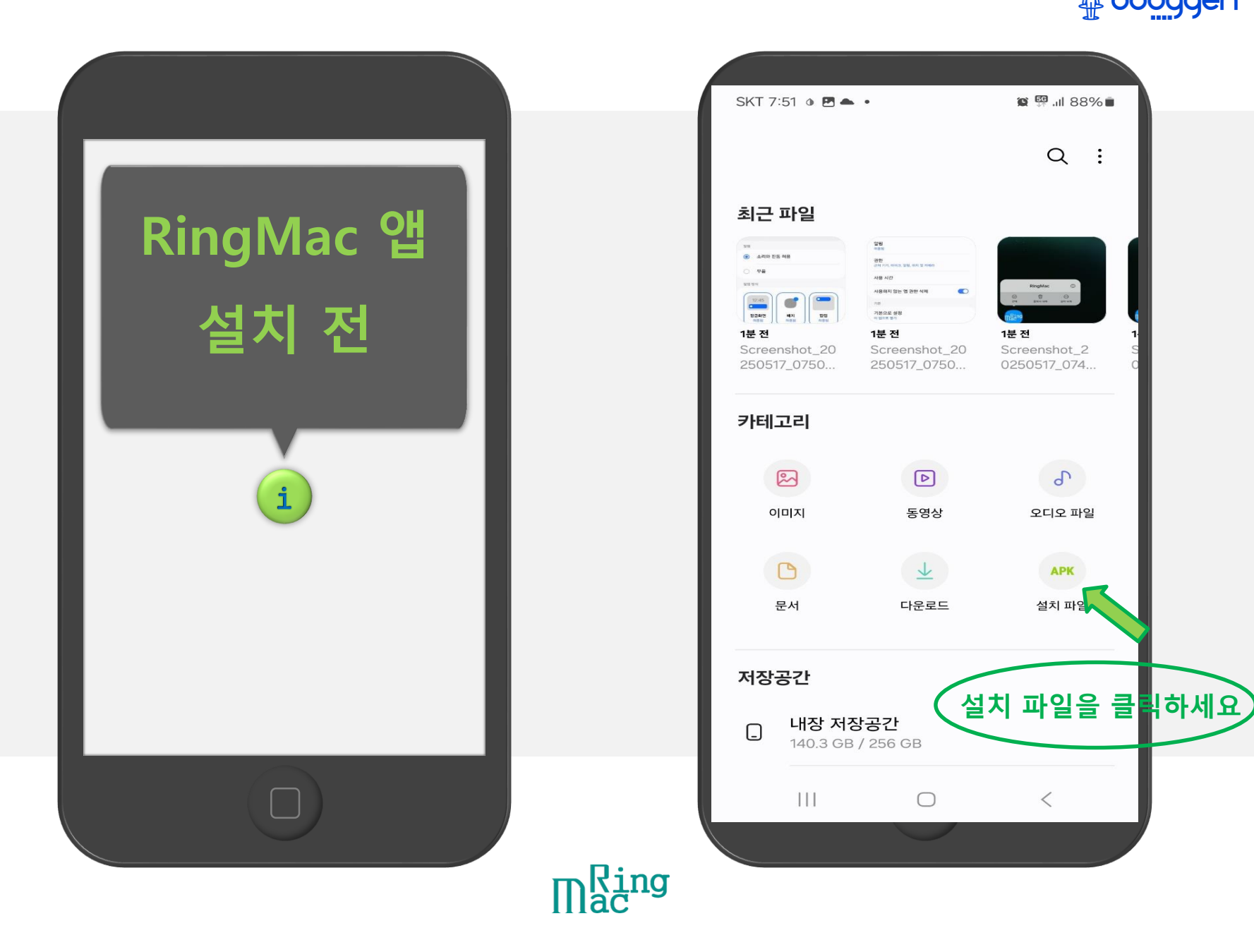

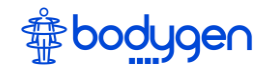

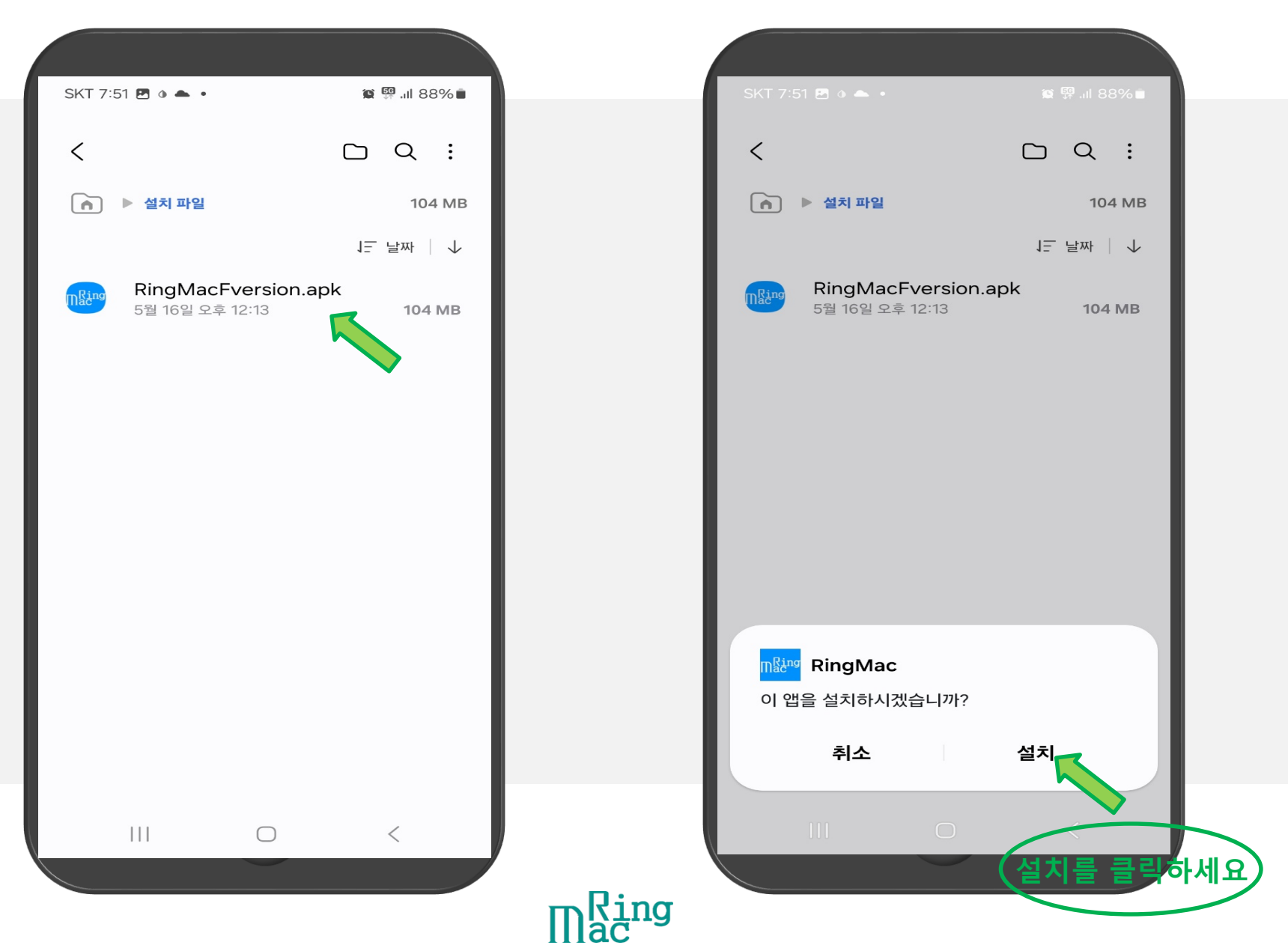

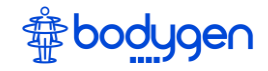

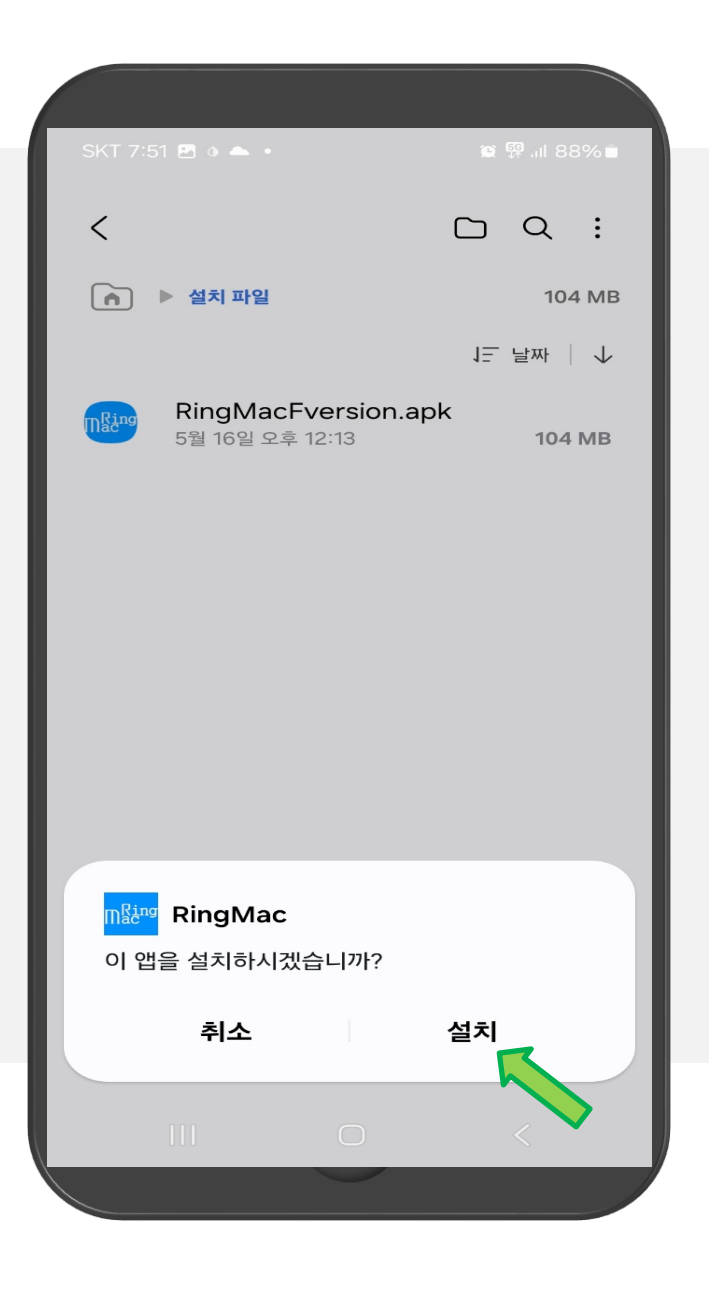

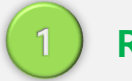

RingMac apk 파일을 설치합니다.

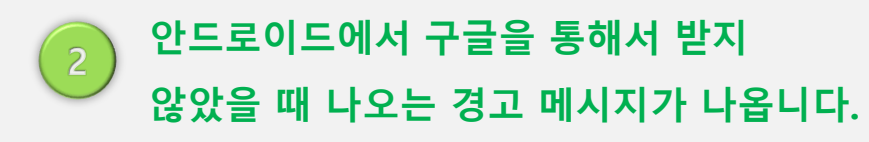

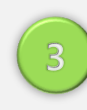

**M**ac

보안상의 이유로 설치가 되지 않는 경우 휴대폰 설정에서 보안을 해제해야 합니다.

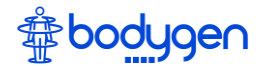

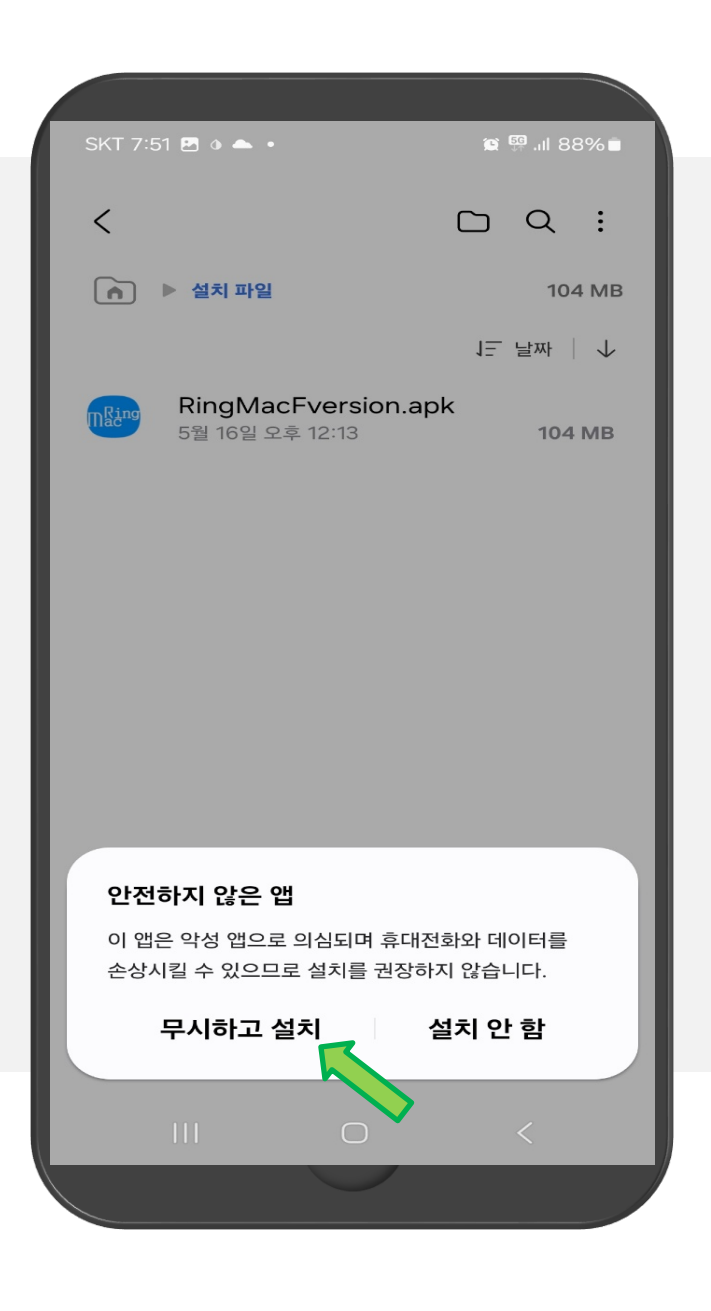

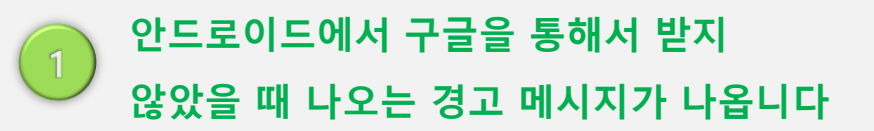

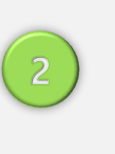

앱 설치를 위해 <mark>무시하고 설치</mark>를 클릭하세요.

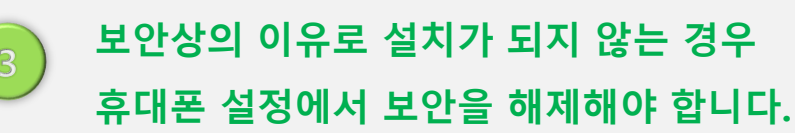

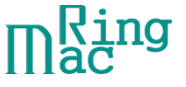

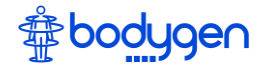

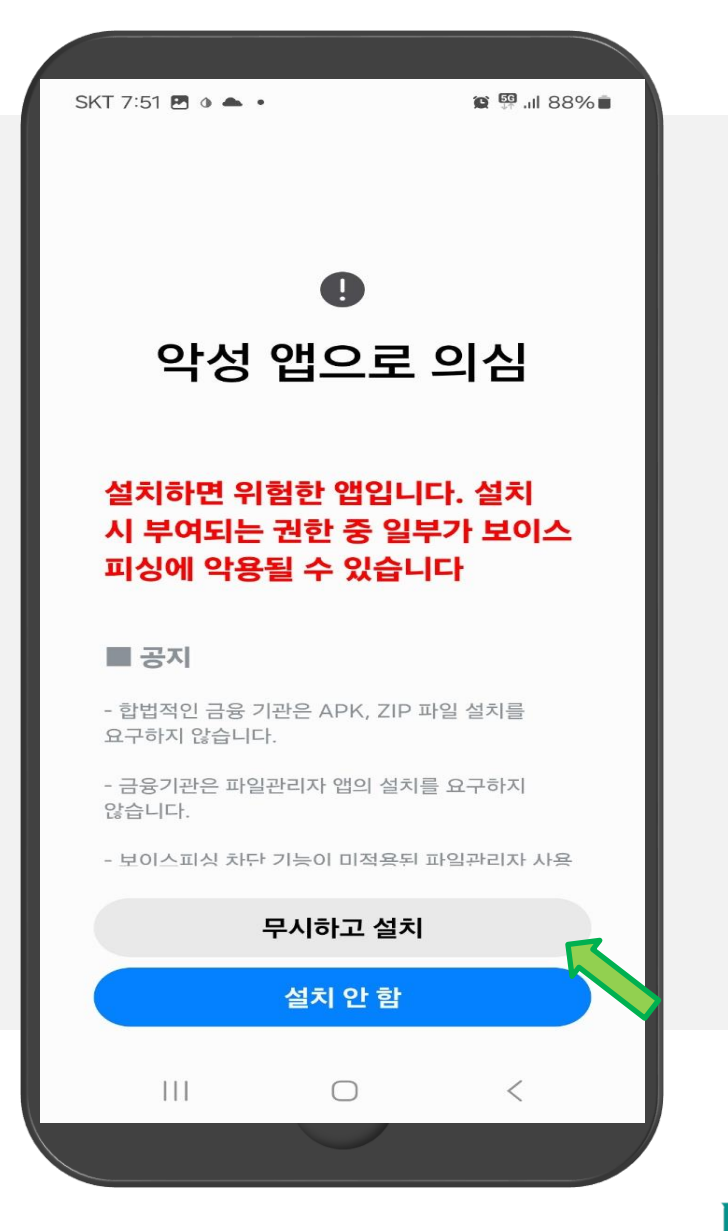

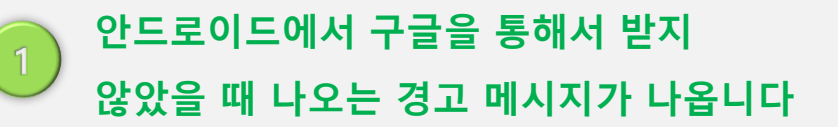

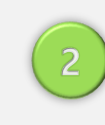

## 앱 설치를 위해 **무시하고 설치**를 클릭하세요.

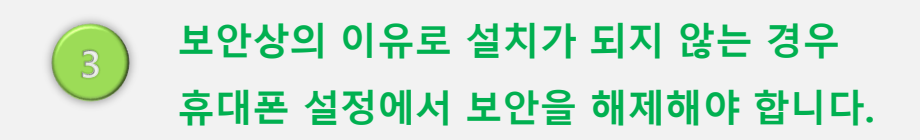

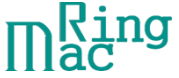

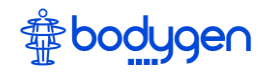

| SKT 7:52 🖪 🌢 📥 🔸                      | 黛 🚇 대 88% 🗎  |             | SKT 7:52 🖬 🛛           |
|---------------------------------------|--------------|-------------|------------------------|
| <                                     |              |             | <                      |
| ▲ ▶ 설치 파일                             | 104 MB       |             | <ul> <li>실치</li> </ul> |
|                                       | 1  날짜 │ ↓    |             |                        |
| RingMacFversion.ap<br>5월 16일 오후 12:13 | 0k<br>104 MB |             | Ring<br>5월 1           |
|                                       |              |             |                        |
|                                       |              |             |                        |
|                                       |              |             |                        |
|                                       |              |             |                        |
|                                       |              |             |                        |
|                                       |              |             |                        |
|                                       |              |             |                        |
| 설치 중                                  |              |             | 앱이 설치도                 |
| 취소                                    |              |             | 2                      |
|                                       |              |             |                        |
|                                       | <            |             |                        |
|                                       |              | <b>M</b> ac |                        |

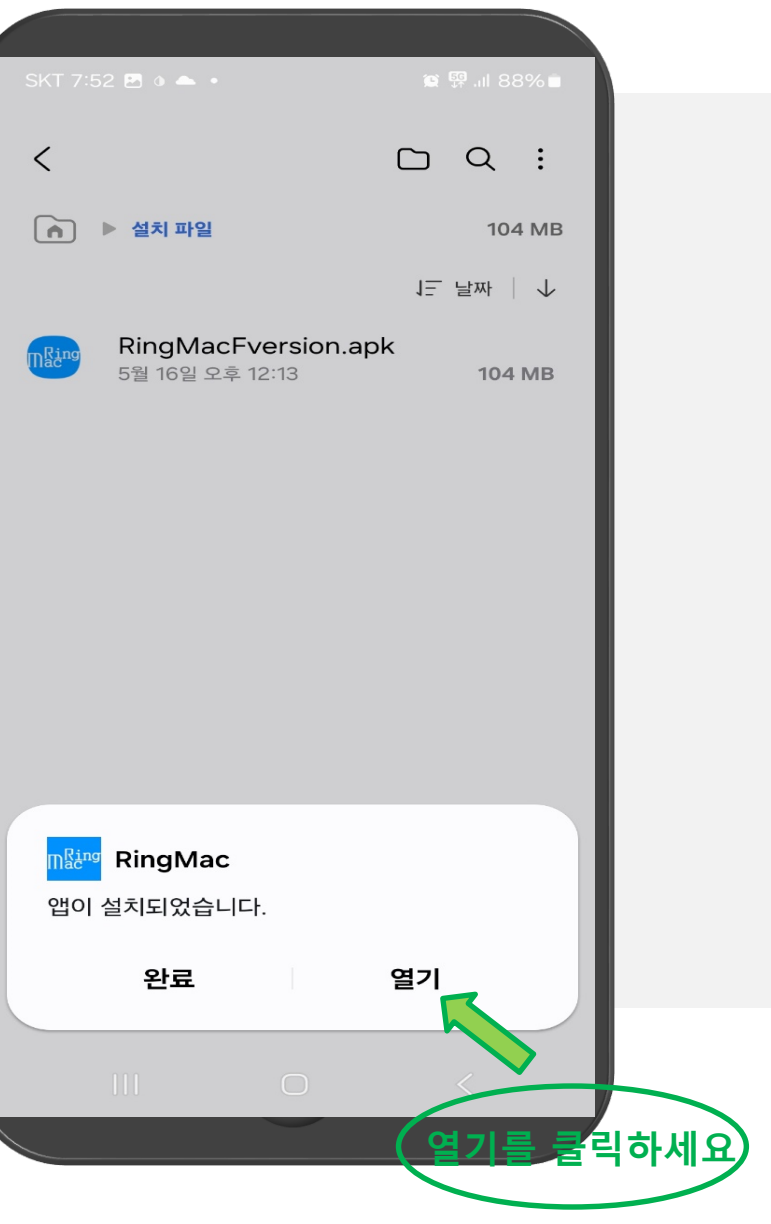

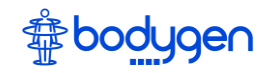

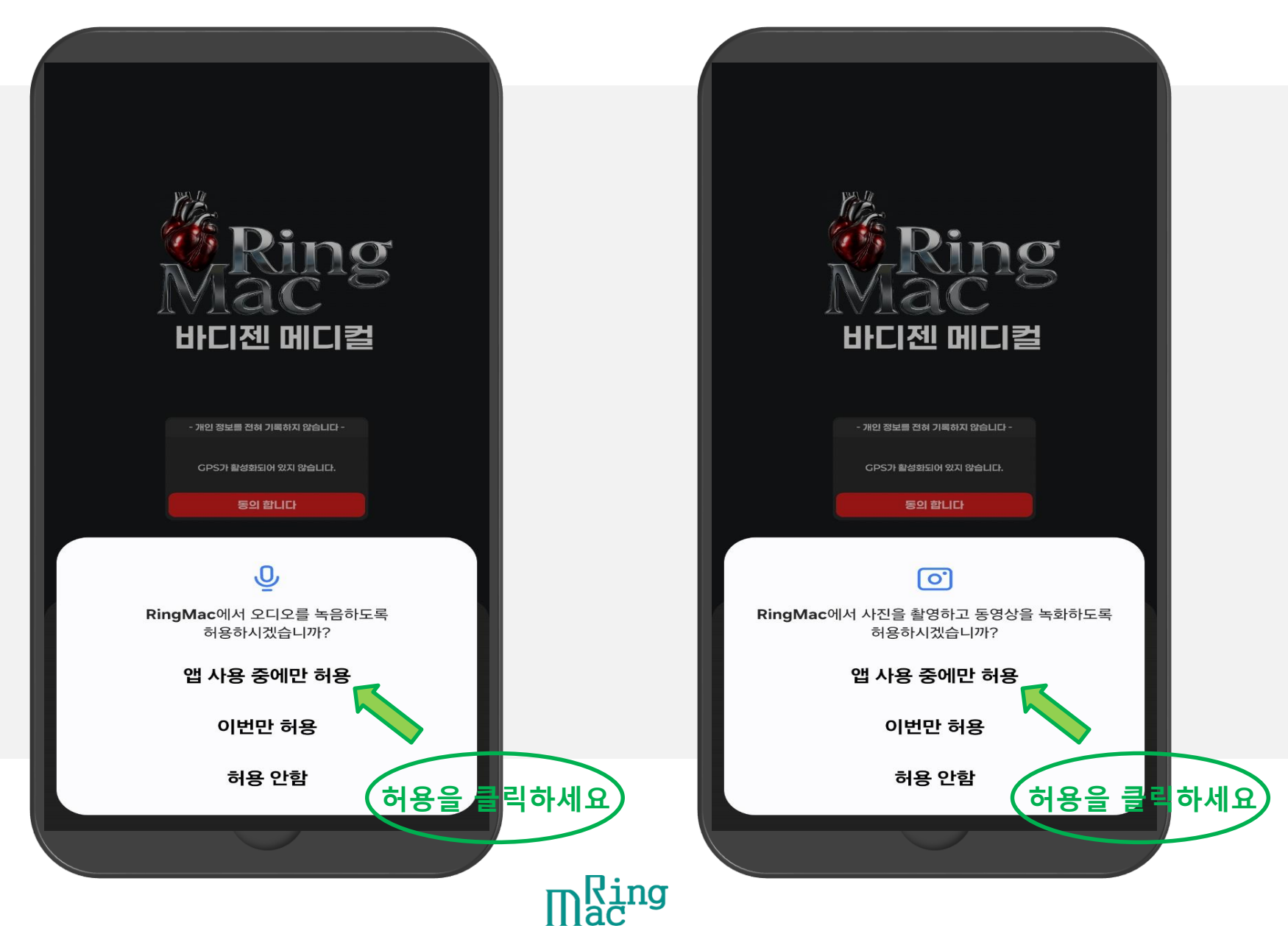

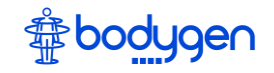

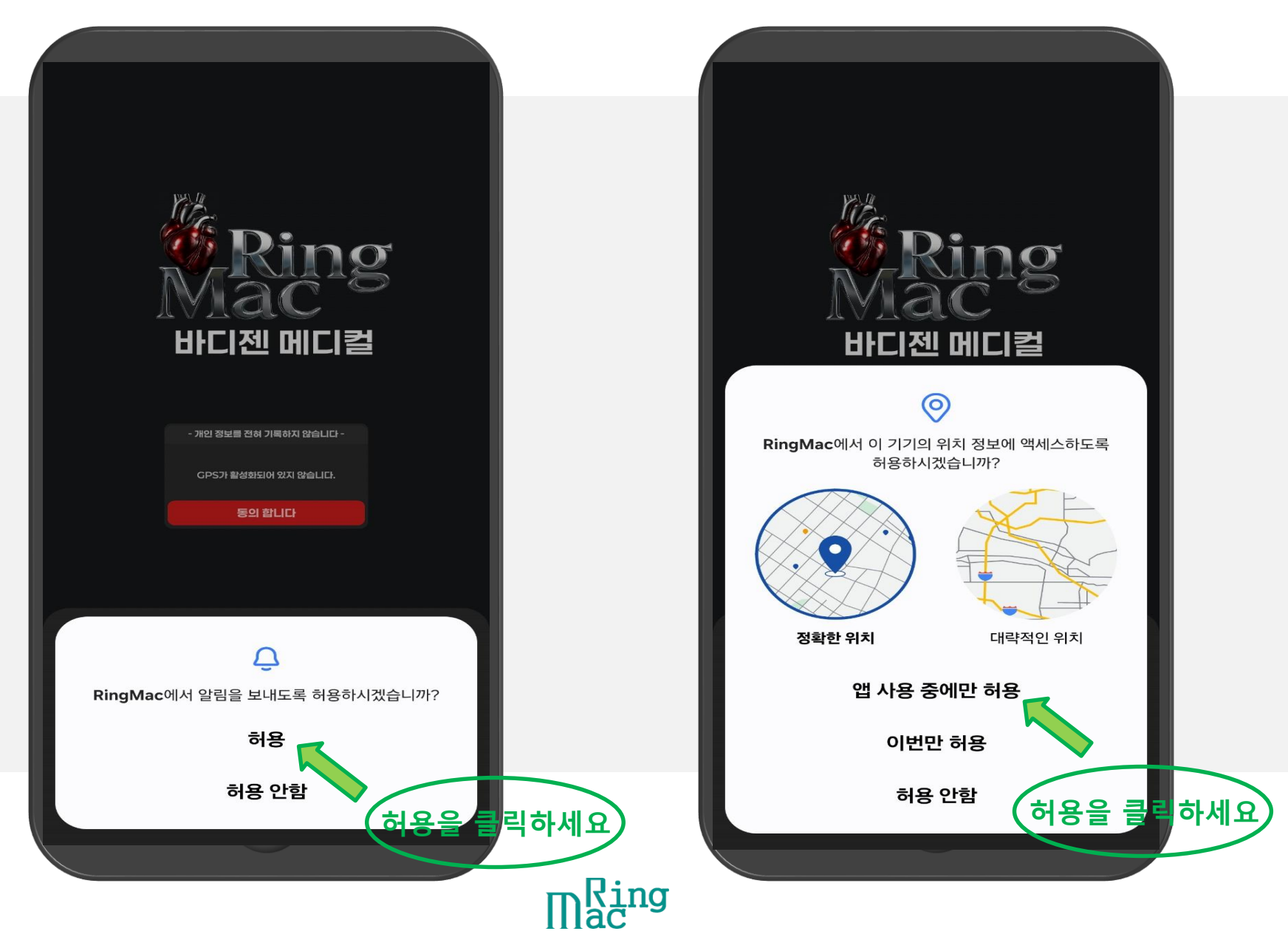

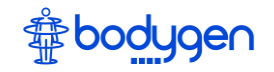

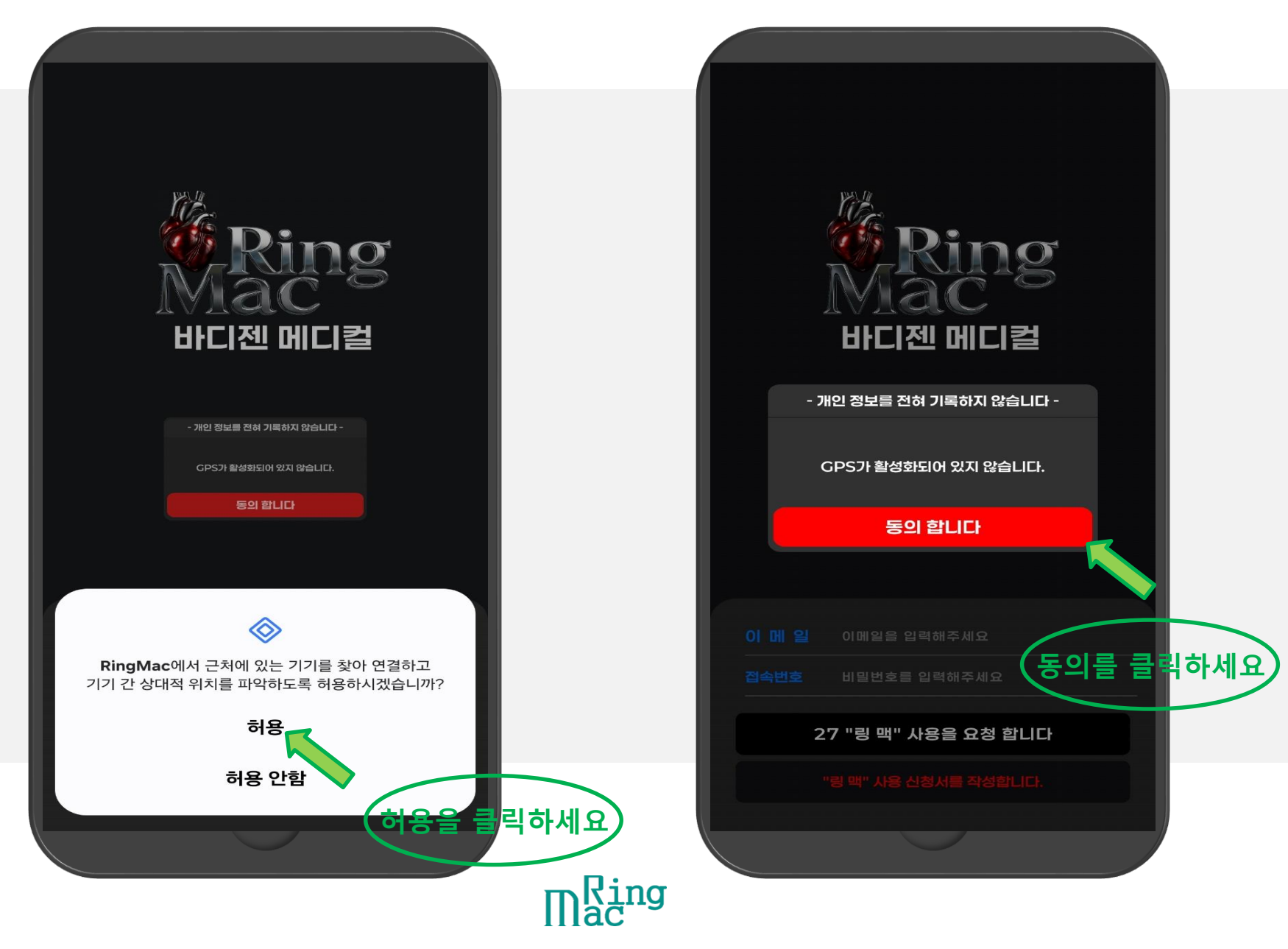

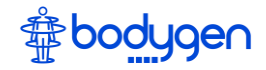

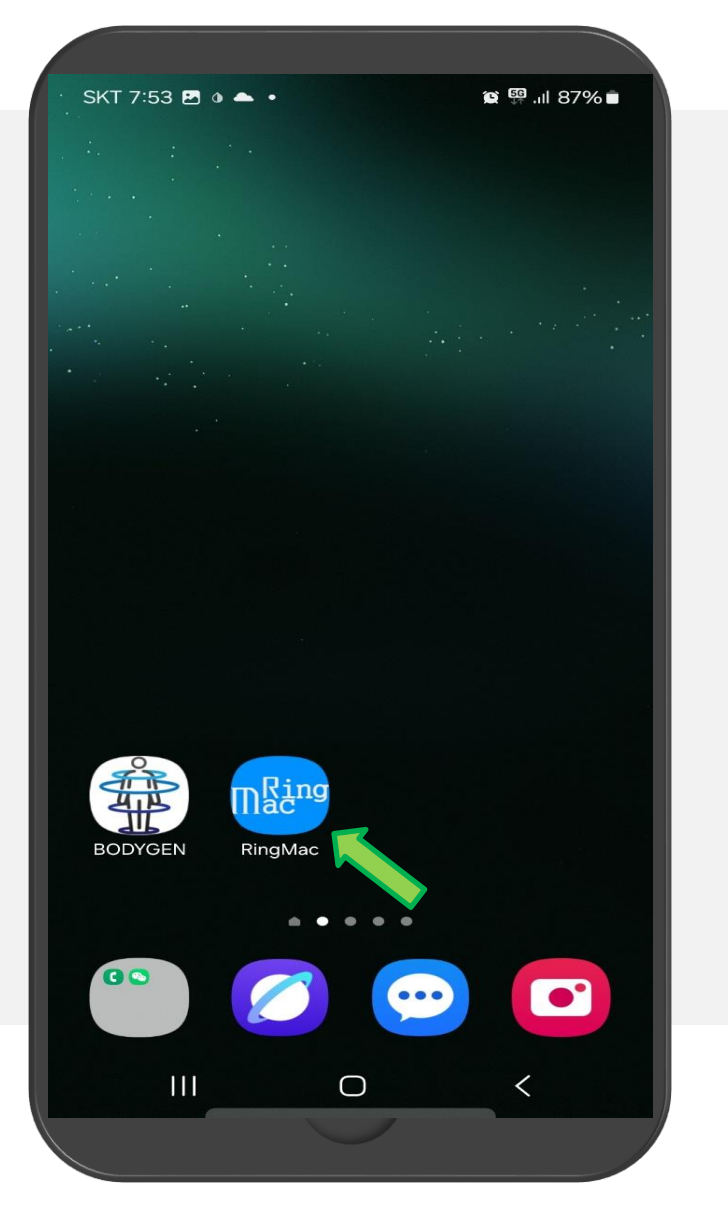

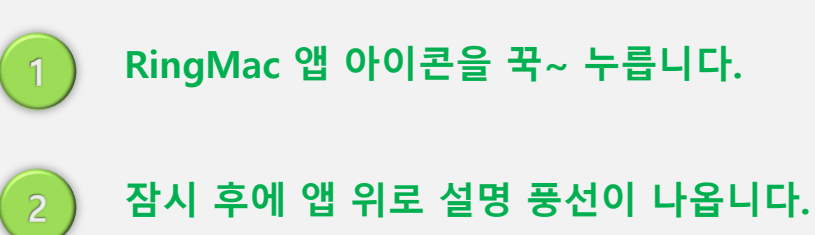

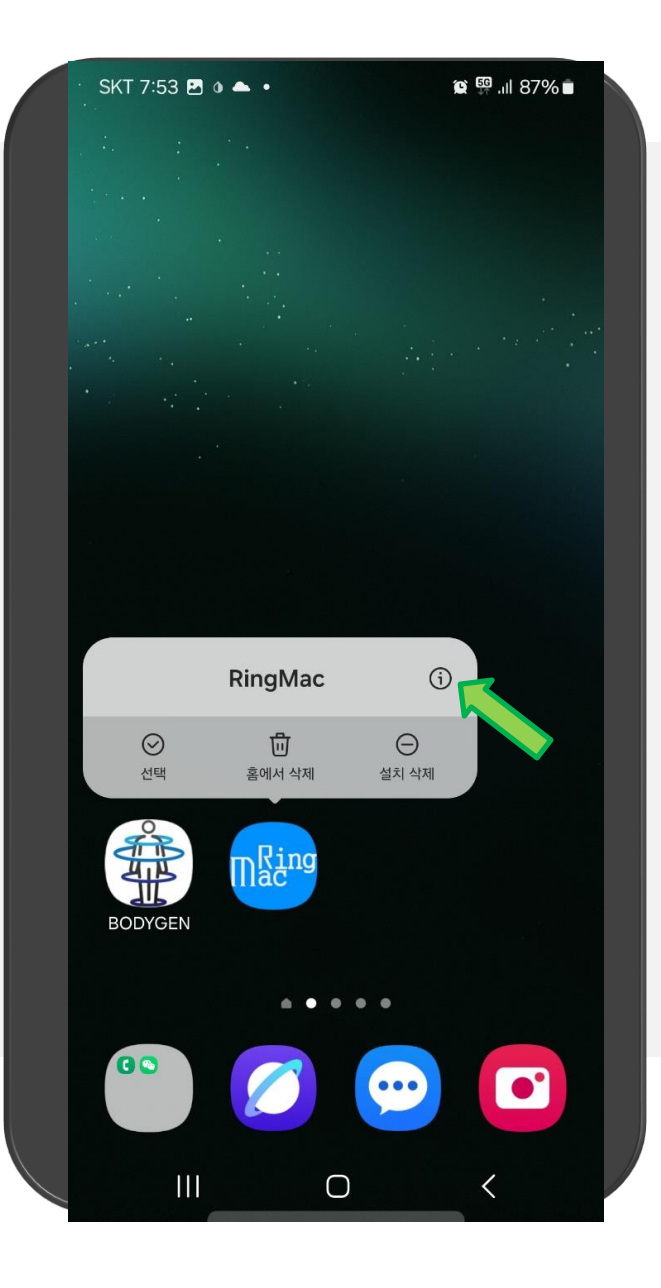

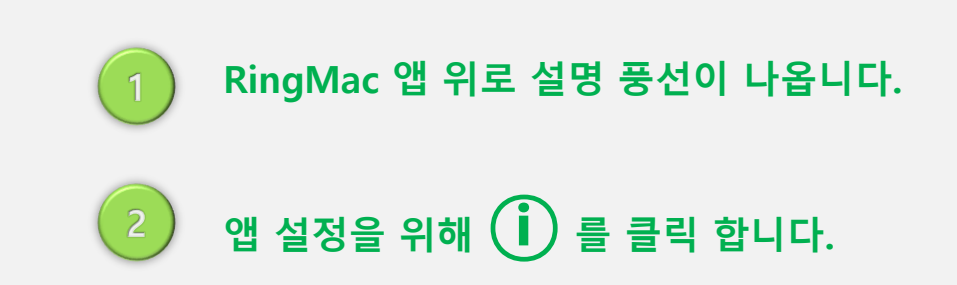

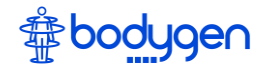

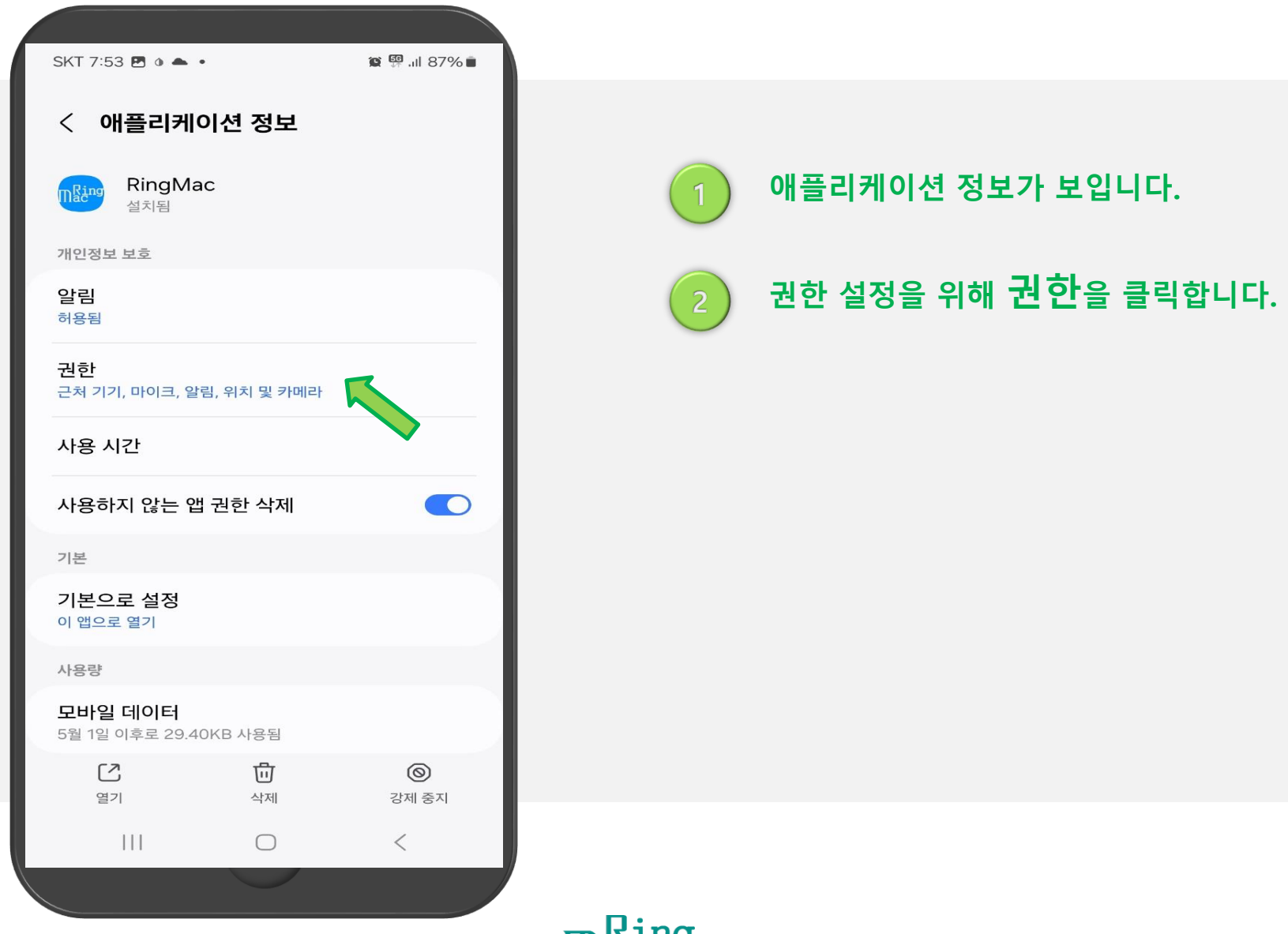

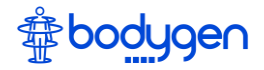

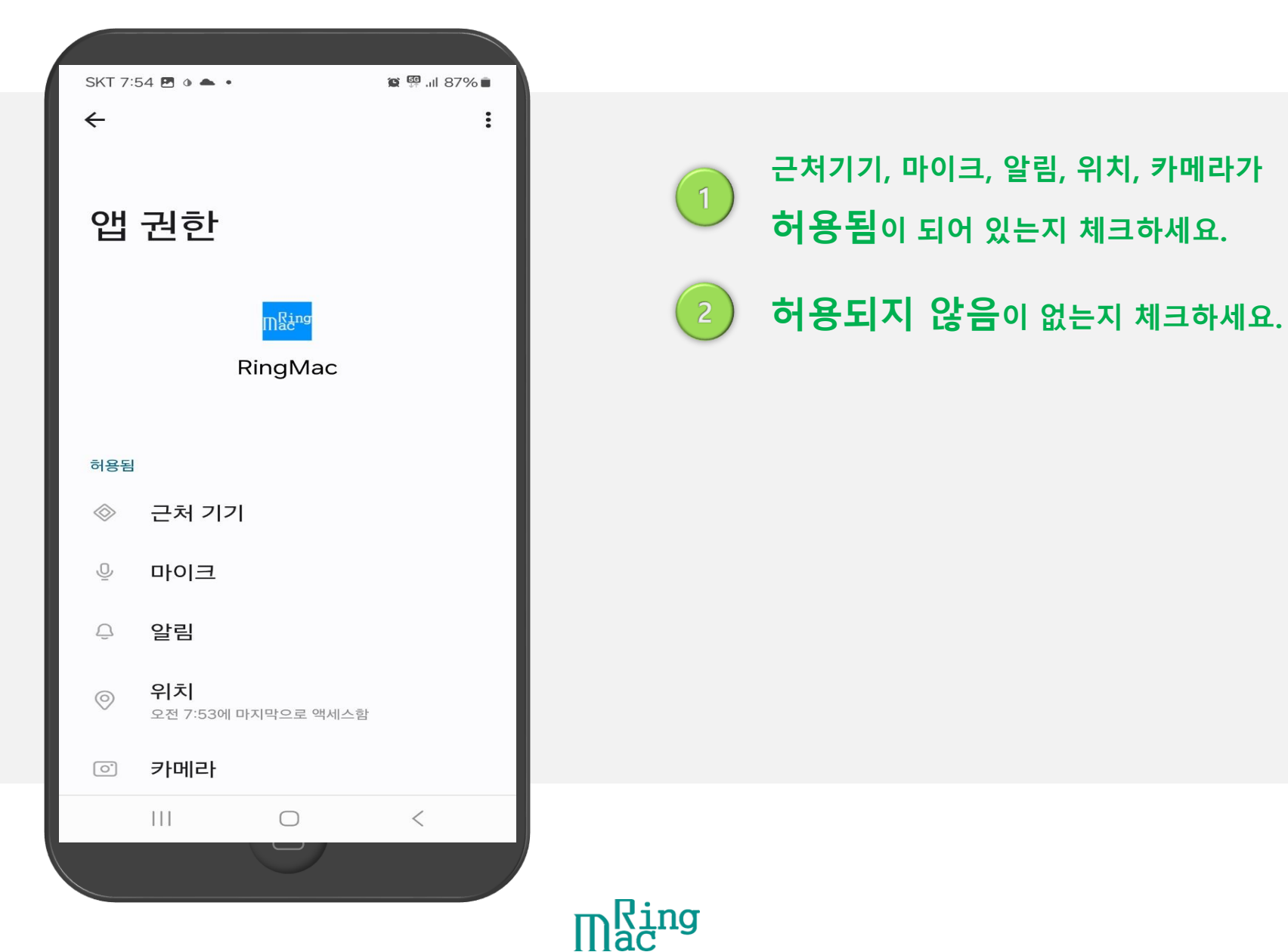

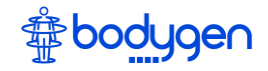

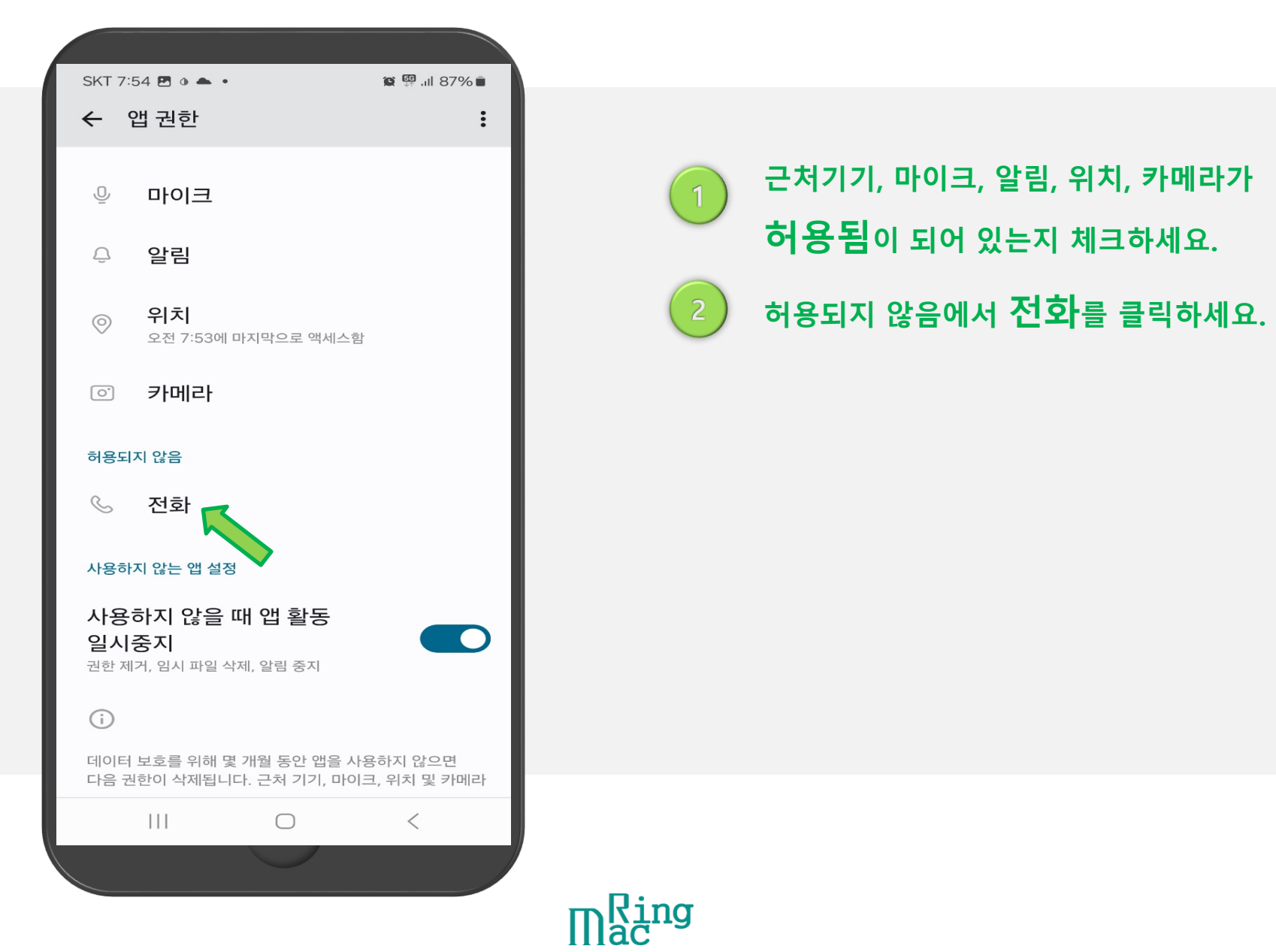

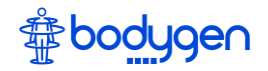

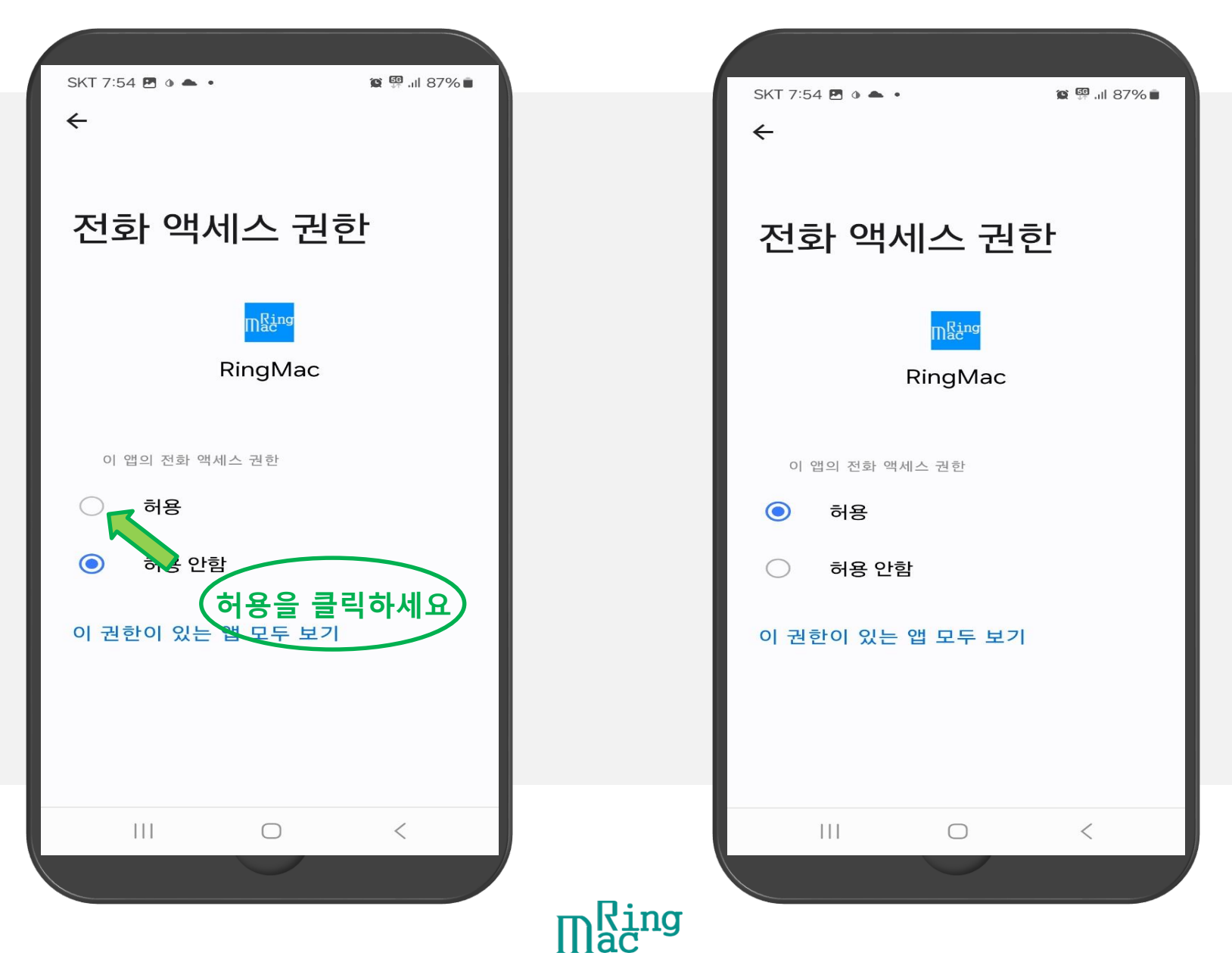

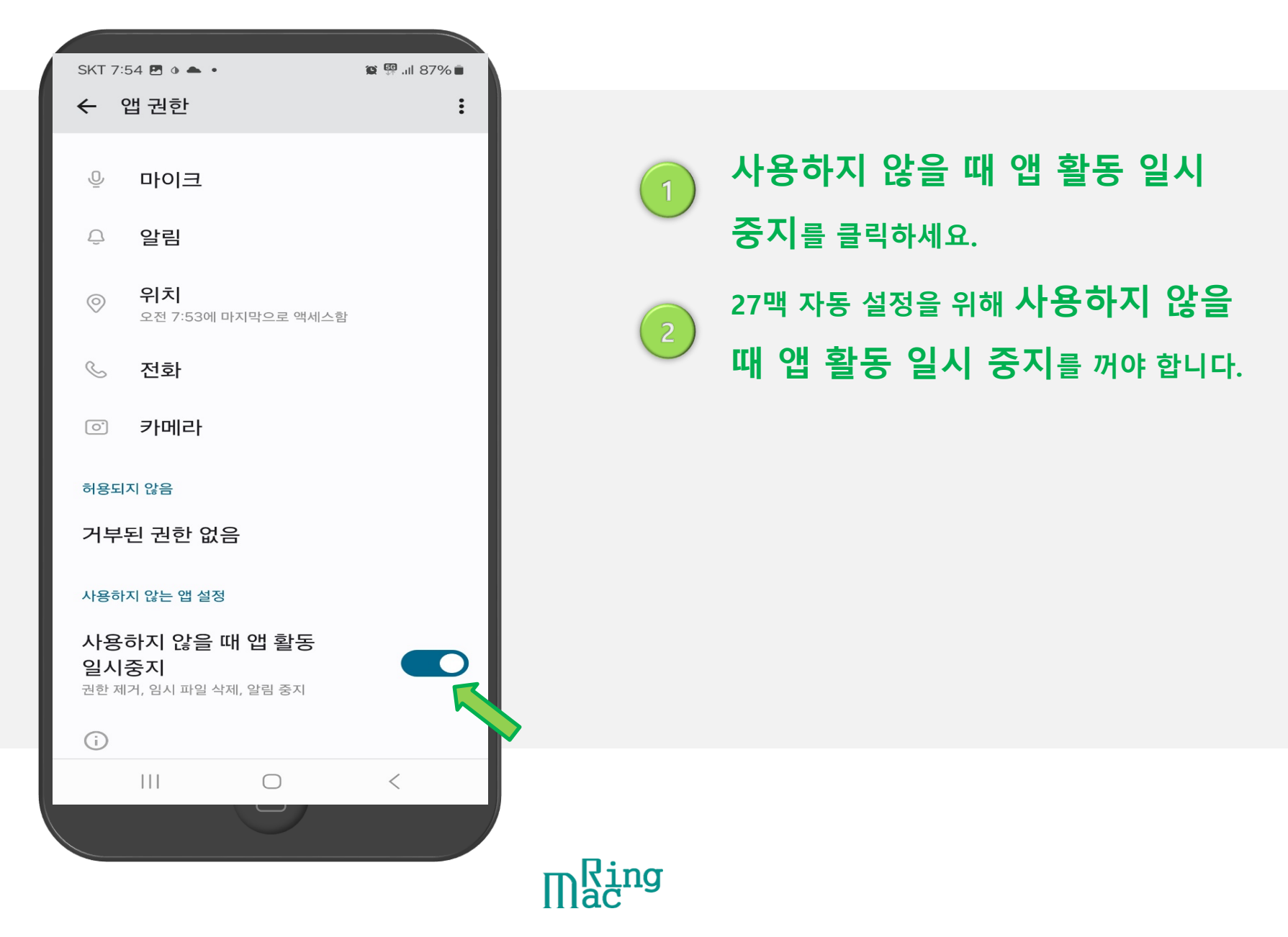

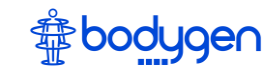

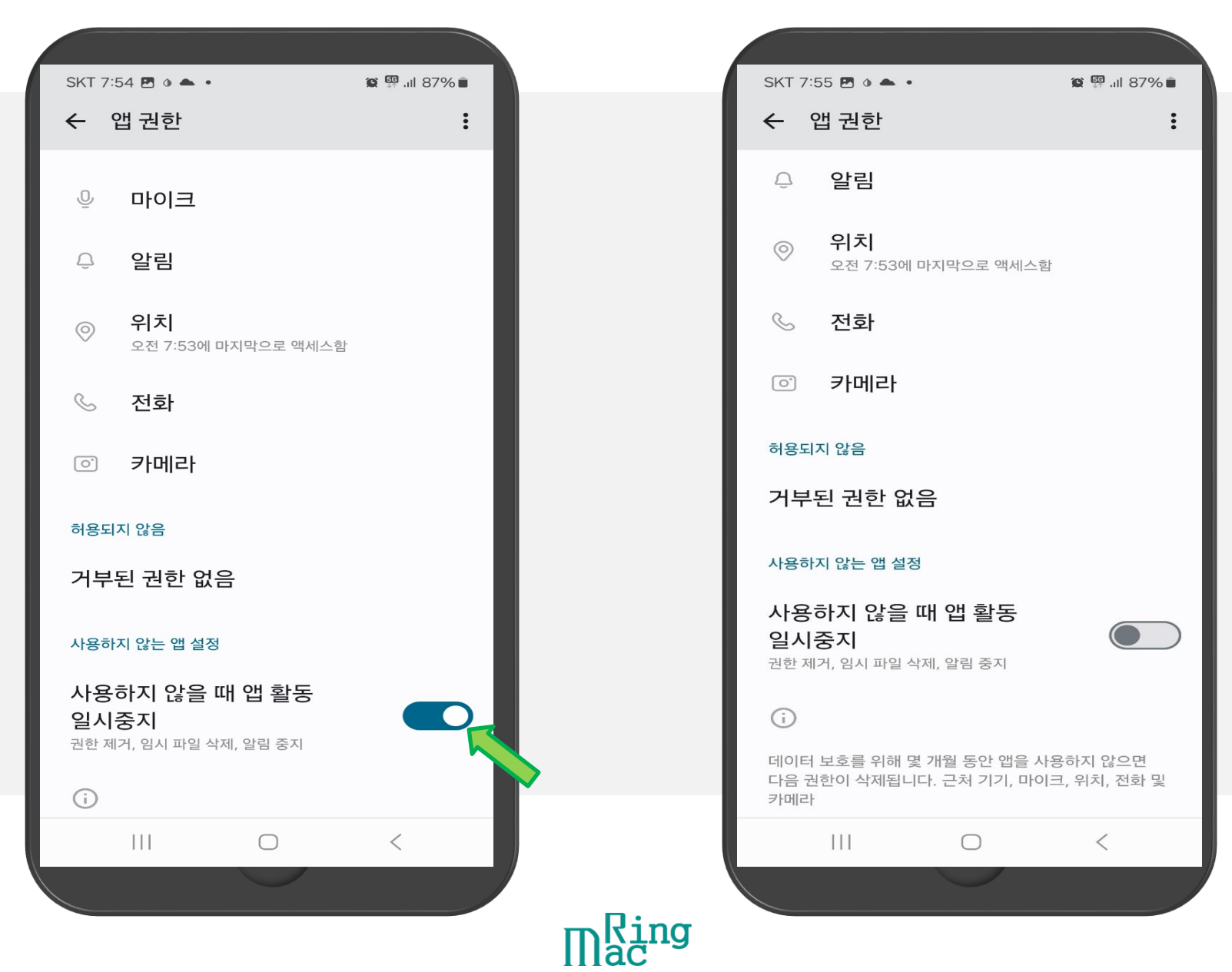

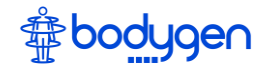

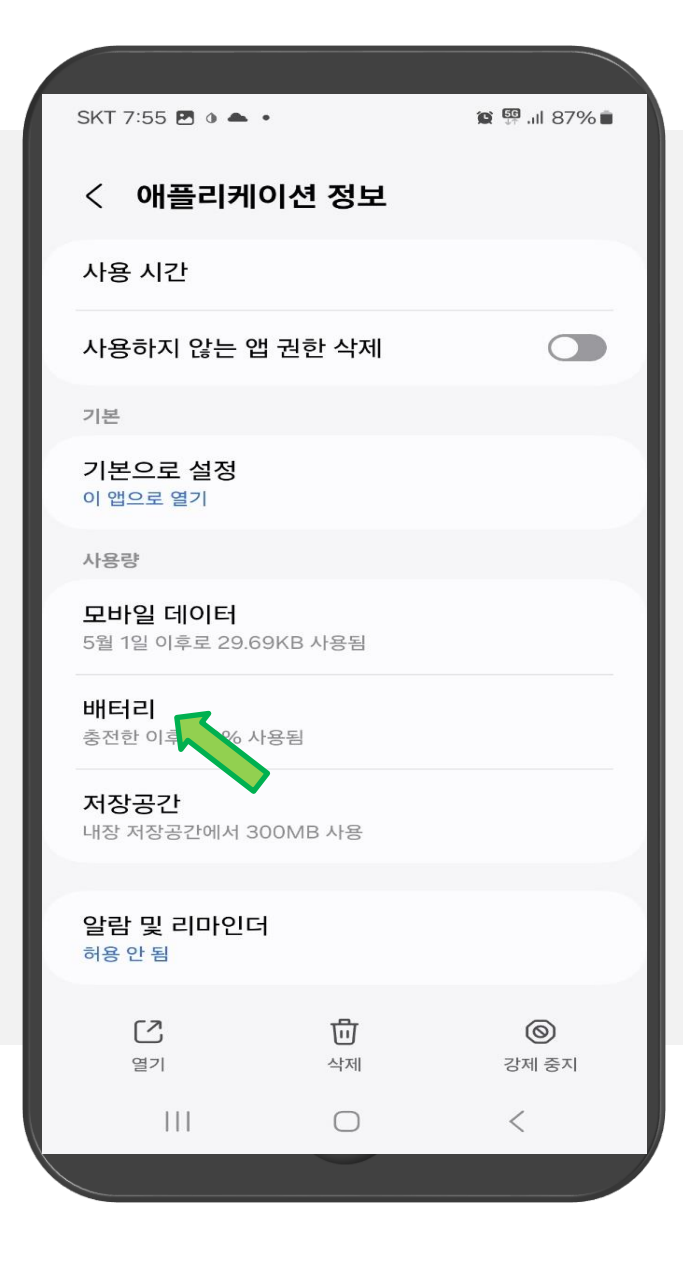

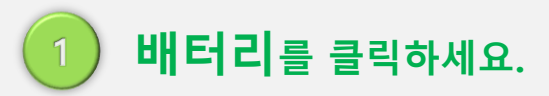

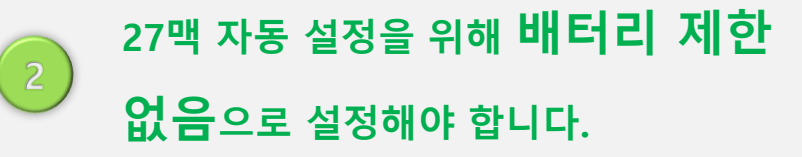

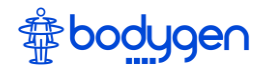

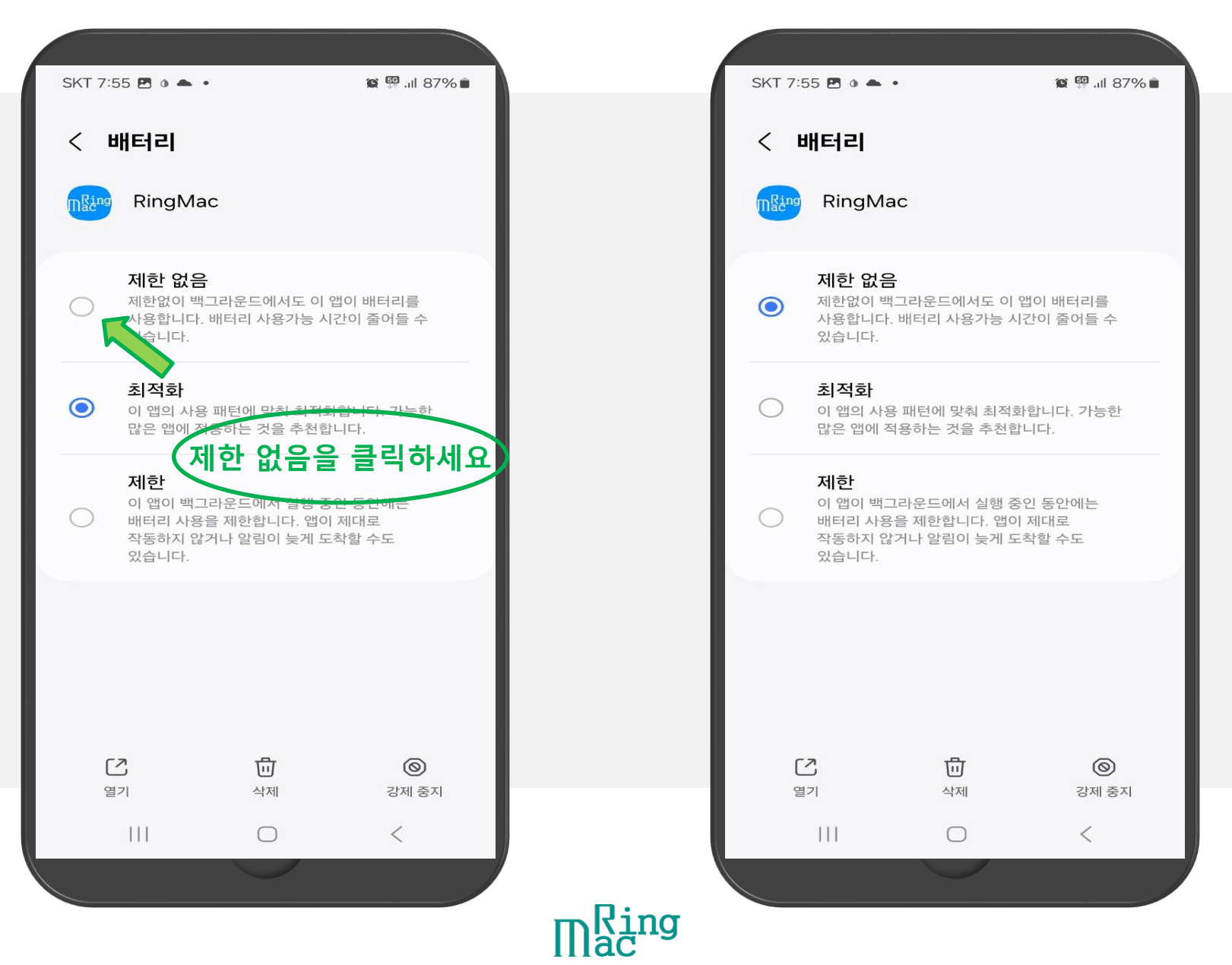

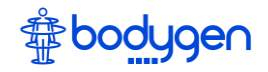

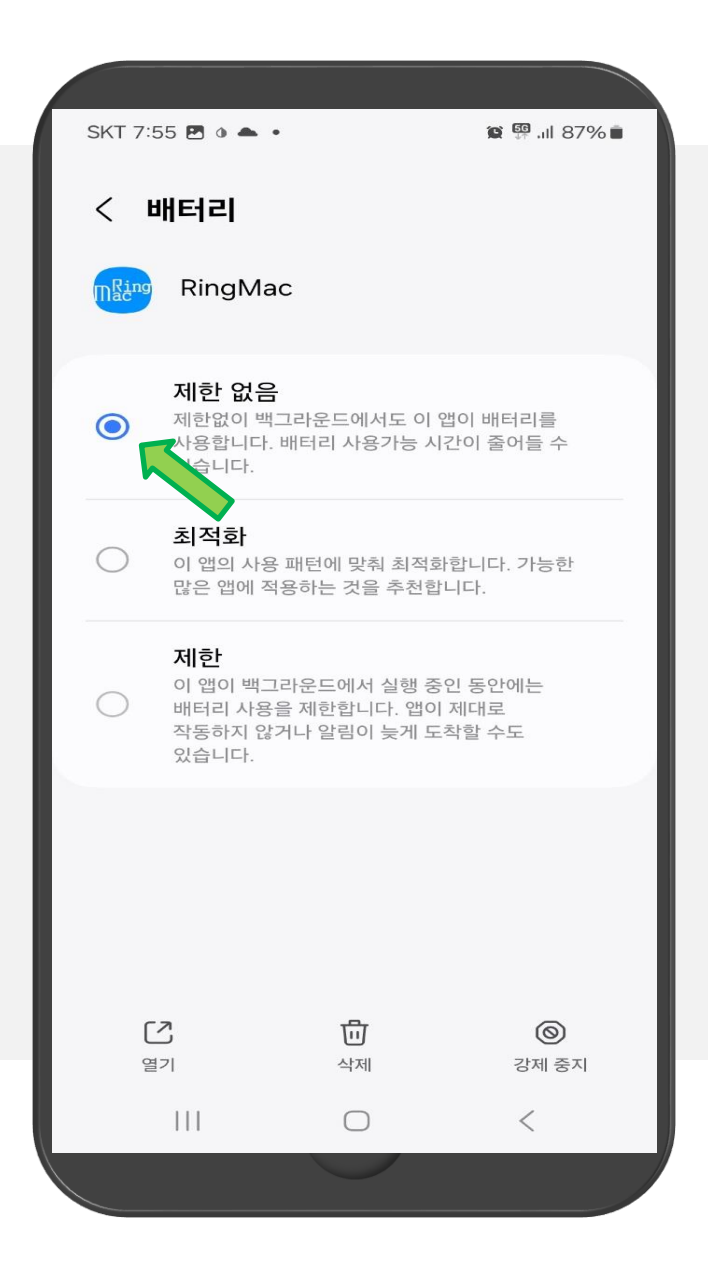

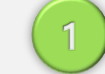

## 바탕화면에서 RingMac 앱을 찾습니다.

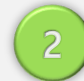

Mac

설치된 RingMac을 클릭하세요.

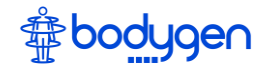

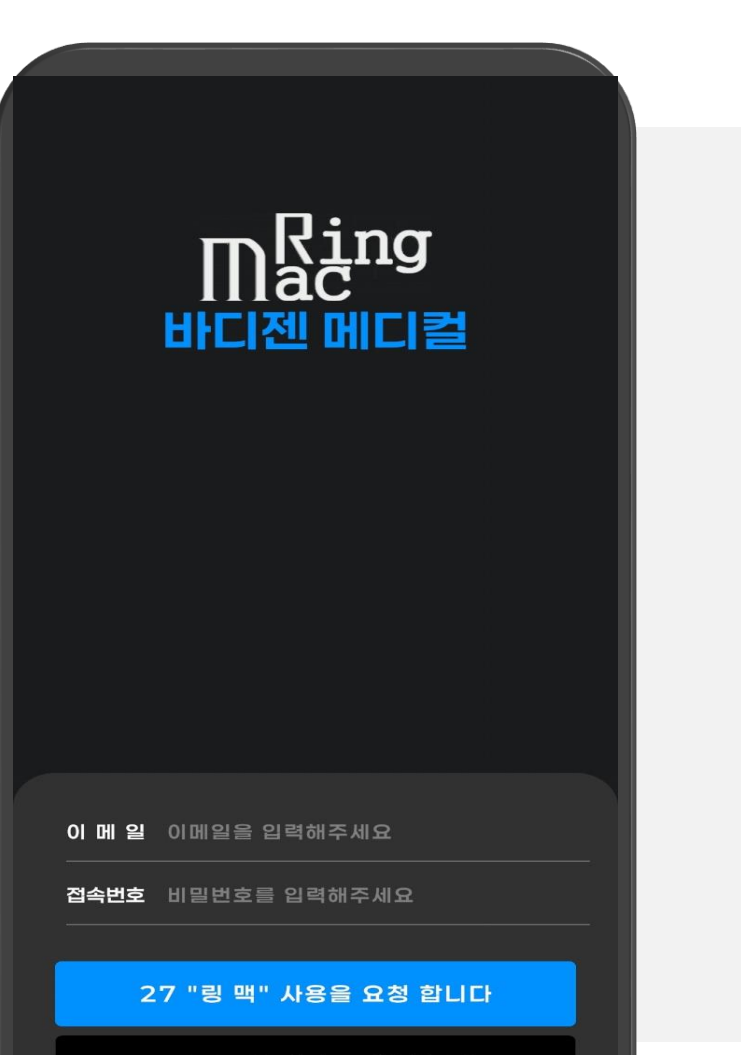

"링 맥" 사용 허가를 신청 합니다

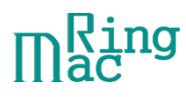

RingMac 앱이 정상적으로 설치가 되었습 니다.

"링맥" 사용 허가를 신청하여 회원 등록을 하세요.